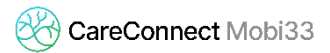

## FOTOAPARAAT ACTIVEREN ONDER IOS

Indien u per ongeluk de toegang tot het fotoapparaat voor Mobi33 hebt geblokkeerd, ziehier de procedure om deze weer te activeren.

- Menu "Instellingen" > Scroll naar beneden tot u het icoon van "Mobi33" ziet

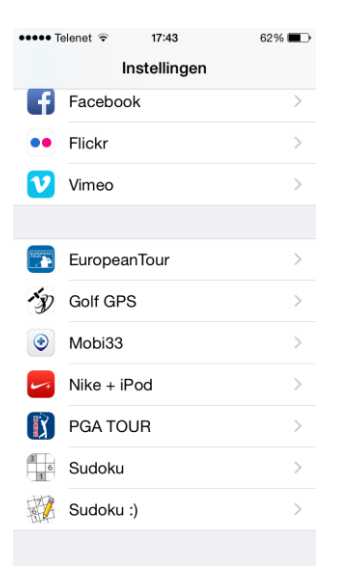

- Druk op het icoon en dan op "Privacy"

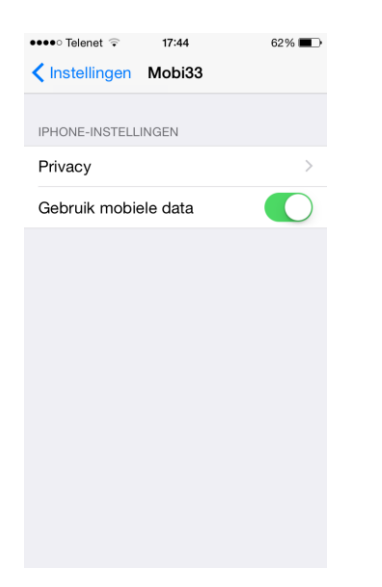

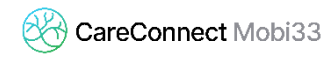

## - Activeer « Camera »

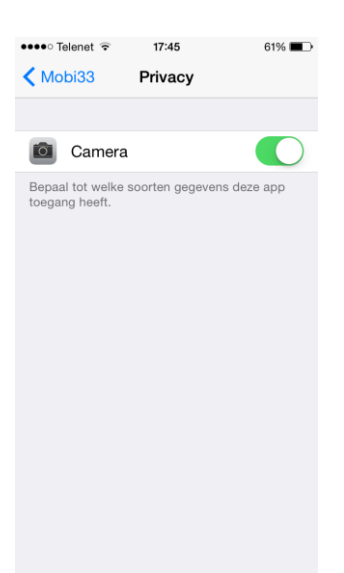